# Best Practice Guide for Advanced Malware Protection (AMP) op Cisco Email Security

### Inhoud

Inleiding Functiesets controleren Advanced Malware Protection Pas de mondiale instellingen voor Advanced Malware Protection (AMP) aan Drempelinstelling voor bestandsanalyse ESA met AMP integreren voor endpoints Auto-revisie van postbus inschakelen (MAR) Advanced Malware Protection (AMP) configureren in e-mailbeleid SMA integreren met Cisco Threat Response (CTR) Conclusie

## Inleiding

Advanced Malware Protection (AMP) is een uitgebreide oplossing voor het detecteren en blokkeren van malware, continue analyse en retrospectieve signalering. Gebruikmaken van AMP met Cisco Email Security maakt superieure bescherming in het aanvalsspectrum mogelijk - voor, tijdens en na een aanval met de meest rendabele, eenvoudig uitgeruste benadering van geavanceerde malware-verdediging.

Dit document met optimale werkmethoden bevat de belangrijkste functies van Advanced Malware Protection op de Cisco e-mail security applicatie (ESA), zoals hieronder vermeld:

- File Reputation neemt een vingerafdruk van elk bestand op terwijl het de ESA doorkruist en stuurt het naar het op de cloud gebaseerde inlichtingennetwerk van AMP voor een reputatieoordeel. Gezien deze resultaten kunt u automatisch kwaadaardige bestanden blokkeren en beheerder-gedefinieerd beleid toepassen.
- File Analysis biedt de mogelijkheid om onbekende bestanden te analyseren die het ESA oversteken. Een zeer veilige zandbak-omgeving stelt AMP in staat om precieze details te geven over het gedrag van het bestand en die gegevens te combineren met gedetailleerde menselijke en machinale analyse om het bedreigingsniveau van het bestand te bepalen. Deze dispositie wordt vervolgens in een op de AMP cloud gebaseerd inlichtingennetwerk van de AMP gevoed en gebruikt om de AMP-cloudgegevens dynamisch te actualiseren en uit te breiden voor verbeterde bescherming.
- Auto Remediation (MAR) van een postbus voor Microsoft Office 365 en Exchange 2013/2016 automatiseert het verwijderen van e-mails met bestanden die na het eerste inspectiepunt kwaadaardig worden. Hiermee worden beheersuren aan het werk bespaard en wordt de impact van een bedreiging beperkt.
- Cisco Advanced Malware Protection Unity is de mogelijkheid die een organisatie toestaat om haar op AMP gebaseerde apparaat, inclusief ESA, te registreren met AMP-abonnement in de AMP voor Endpoints Console. Dankzij een dergelijke integratie kan Cisco Email Security

worden gezien en gevraagd voor voorbeeldwaarnemingen op dezelfde manier als de AMP voor Endpoints console al biedt voor endpoints en maakt u correlerende gegevens voor bestandspropagatie over alle bedreigingssectoren in één gebruikersinterface mogelijk.

 Cisco Threat Response - een orkestratieplatform dat security-gerelateerde informatie van Cisco en bronnen van derden samenbrengt in één intuïtief onderzoek- en responsconsole. Dit gebeurt door middel van een modulair ontwerp dat fungeert als een integratiekader voor het wekken van gebeurtenissen en dreigingsinformatie. De modules maken een snelle correlatie tussen de gegevens mogelijk door relatievlakken op te bouwen die op hun beurt beveiligingsteams in staat stellen een duidelijke visie op de aanval te verkrijgen en snel doeltreffende responsacties te ondernemen.

### Functiesets controleren

- Raadpleeg in het ESR systeembeheerdershandleidingen> Functiesets
- Zoek naar de functiekaarten voor bestanduploaden en Bestandsanalyse en controleer of de statussen **actief** zijn

### **Advanced Malware Protection**

- Ga in het ESR naar Security Services >Advanced Malware Protection File Reputation and Analysis
- Klik op de knop Enable op Advanced Malware Protection Global Settings:

| Advanced Melware Protection |                      |  |
|-----------------------------|----------------------|--|
| File Reputation:            | Enabled              |  |
| File Analysis:              | Enabled              |  |
|                             | Edit Global Settings |  |

• Doe je wijzigingen.

#### Pas de mondiale instellingen voor Advanced Malware Protection (AMP) aan

- AMP is nu ingeschakeld en klik op **Global Settings** om de mondiale instellingen aan te passen.
- De lijst met bestandsextensies wordt van tijd tot tijd automatisch bijgewerkt, dus ga altijd naar deze instelling en controleer of alle bestandsextensies zijn geselecteerd:

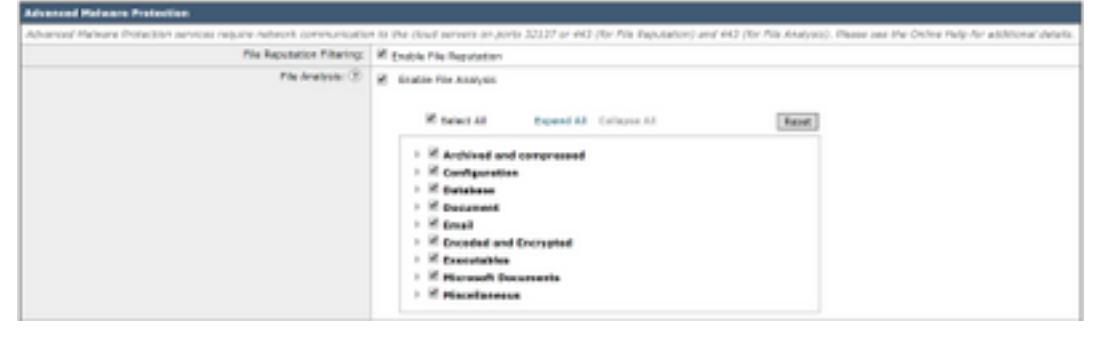

- Geavanceerde instellingen uitvouwen voor bestandsomzetting
- De standaardselectie voor File Reputation Server is AMERICA (cloud-sa.amp.cisco.com)
- Klik op het vervolgkeuzemenu en kies de dichtstbijzijnde File Reputation Server (met name voor APJC- en EUROPE-klanten):

| ** Advanced Settings for File Reputation | Pile Reputation Server:                                   | W ANERCAS CONSTANTS CONTROLSOFT                                                                                                    |                   |
|------------------------------------------|-----------------------------------------------------------|----------------------------------------------------------------------------------------------------|-------------------|
|                                          | ANP for Endpoints Conside Integration $\langle\Xi\rangle$ | AMERICAGE Agang) (Claud-sa ang mausofin con)<br>EUROPE (cloud-sa au ang claus con)                                                                                                    | MADE @ Deregister |
|                                          | 556, Communication for file Reputation:                   | APUC (bits/saugicamp.cics.com) Printer equivalent data Turnet Press (bytoral): Server: Server: Passylvasi Passylvasi Peter Passylvasi Peter Passylvasi Peter Cathoon Validoon for Turnet Presy (3) |                   |
|                                          | Readbeat Interval                                         | 3 reuto                                                                                                    |                   |
|                                          | Query Timesut                                             | D Hords                                                                                                    |                   |
|                                          | Processing Timeout:                                       | 111 seconds                                                                                                    |                   |
|                                          | File Reputation-Client 30:                                | be79abd0-4463-4453-668a-73a3932a0434                                                                                                    |                   |
|                                          | file latraspective:                                       | Suppress the ventilet update alorts (8)                                                                                                    |                   |

- Geavanceerde instellingen uitvouwen voor bestandsanalyse
- De standaardselectie voor de URL van de server voor bestandanalyse is AMERIKAS
   (<u>https://panacea.threatgrid.com</u>)
- Klik op het vervolgkeuzemenu en kies de dichtstbijzijnde File Reputation Server (met name voor klanten uit EUROPA):

| * Advanced Settings for Rie Analysis | File Analysis Server URL    | J ANERICAS Detys Character Resolution or 1 | 0                           |
|--------------------------------------|-----------------------------|--------------------------------------------|-----------------------------|
|                                      | File Analysis Clarit 32:    | Private analysis stread                    | F-A0177168/83C_CLOBY_000080 |
| ) Eache Settings                     | Advanced settings for Cache |                                            |                             |

#### Drempelinstelling voor bestandsanalyse

(Optioneel) U mag de bovenste drempelwaarde voor de acceptabele score voor bestandsanalyse instellen. De bestanden die geblokkeerd zijn op basis van de drempelinstellingen worden weergegeven als Aangepaste drempel in het gedeelte Inkomende Malware Threat Files van het Advanced Malware Protection-rapport.

- In de globale instellingspagina van AMP, uitvouwt u Drempel Instellingen.
- De standaardwaarde van de cloudservice is 95.
- Kies de radioknop van Voer aangepaste waarde in en wijzig de waarde (bijvoorbeeld 70):

|                      | U 1                            | , 0                                                     |
|----------------------|--------------------------------|---------------------------------------------------------|
| * Threshold Settings | File Analysis Threshold Score: | see take from their barres (tit)     bran Custom Value: |

• Klik op Inzenden en Commiteer de wijzigingen

### ESA met AMP integreren voor endpoints

(Alleen voor klanten van AMP voor endpoints) Een verenigde aangepaste bestands blokklist (of een lijst met bestandstypes) kan via de AMP voor Endpoints console worden gemaakt en kan de containment-strategie naadloos verdelen over de security architectuur, inclusief de ESA.

- Wilt u in de globale instellingspagina van AMP geavanceerde instellingen voor bestandsreputatie uitvouwen?
- Klik op deze knop Registreer applicatie met AMP voor endpoints:
- Klik op **OK** om de AMP voor Endpoints-console opnieuw te richten om de registratie te voltooien.
- Meld u aan bij de Advanced Malware Protection voor endpoints en uw gebruikersvertrouwen
- Klik op **Toestaan** voor het autoriseren van de ESR-registratie:

| The VINESAGODIE1_564D58189564A76C416D-6F8AA6579D18 (ESA<br>endpoint) is requesting the following authorizations:<br>+ Device Registration | Applications external to AMP for Endpoints, such as Cisco's Firepower<br>Management Center, can be authorized to access your business' data.<br>Here an application is asking for your authorization to gain access to some<br>specific services. Review the requested authorizations and approve or deny the<br>request as appropriate. |
|----------------------------------------------------------------------------------------------------|----------------------------------------------------------------------------------------------------|
|                                                                                                    | Deny the request if you don't recognize the application of you did not retails<br>this request for integration from the application,                                                                                                    |
| Dery Alow                                                                                                    | Authorization can always be revoked at a later time from the AMP for Endpoints<br>web console, and the application completely deregistered from the system.                                                                                                    |

- De AMP voor Endpoints-console voert de pagina automatisch terug naar ESA.
- Zorg ervoor dat de statusweergave als succes heeft:

| JHP for Endpoints Console Integration $\textcircled{0}$ | VLNESA000101_564D58189584A76C416D-4F8AA6579D18 (2) | Deregister SUCCESS |
|---------------------------------------------------------|----------------------------------------------------|--------------------|
|                                                         |                                                    |                    |

• Klik op Inzenden en Commiteer uw wijzigingen

### Auto-revisie van postbus inschakelen (MAR)

Als u O365-mailboxen hebt voor Microsoft Exchange 2013/2016, wordt de optie Auto Remediation (MAR) van de postbus ingeschakeld om de actie uit te voeren wanneer het vonnis over de bestands reputatie verandert van Clean/Onbekend naar kwaadaardig.

- Navigeren in naar systeembeheer > accountinstellingen
- Klik onder **Accountprofiel** op **Accountprofiel maken** om een API-verbindingsprofiel te maken met de mailboxen van uw Office 365 en/of Microsoft Exchange:

| Account Profiles 🖸     |                     |             |        |
|------------------------|---------------------|-------------|--------|
| Create Account Profile |                     |             |        |
| Account Profile Name   | Profile Type        | Description | Delete |
| exchange               | Exchange On Premise |             | 8      |

- Klik op Inzenden en Commiteer uw wijzigingen
- (Optioneel) Profiel gekoppeld is een verzameling profielen, u vormt alleen een gekoppeld profiel wanneer de rekeningen die u wilt benaderen, afkomstig zijn van verschillende huurders van verschillende implementaties.
- Klik op de knop **Domain mapping** om uw accountprofiel met het ontvangende domein in kaart te brengen. De aanbevolen instellingen worden hieronder weergegeven:

| Oomain Mapping U                                                                    |                     |        |
|-------------------------------------------------------------------------------------|---------------------|--------|
| Domain Mapping configuration is not available since all profiles are already mapped |                     |        |
| Haibox Profile/Chained Profile                                                      | Recipient Domain(s) | Delete |
| eschange                                                                            | domein.com          | - 12   |

• Klik op Inzenden en Commiteer uw wijzigingen

### Advanced Malware Protection (AMP) configureren in e-mailbeleid

Nadat AMP en MAR mondiaal zijn geconfigureerd kunt u de services nu in staat stellen om beleid te mailen.

- Navigeren in op e-mailbeleid > Inkomend postbeleid
- Pas de instellingen voor Advanced Malware Protection aan voor een inkomende e-mailbeleid door op de blauwe link onder Advanced Malware Protection te klikken voor het beleid dat u

wilt aanpassen.

• Klik voor dit best practice-document op de radioknop naast **Bestand uploaden** en selecteer **Bestandsanalyse inschakelen**:

| Advanced Malware Protection Settings                   |                                                        |  |
|--------------------------------------------------------|--------------------------------------------------------|--|
| Policy:                                                | DEFAULT                                                |  |
| Enable Advanced Malware Protection for<br>This Policy: | Enable File Reputation     Enable File Analysis     No |  |

- Aanbevolen wordt om een X-header met het AMP-resultaat op te nemen in een bericht.
- Met de volgende drie secties kunt u de actie selecteren die de ESA moet uitvoeren als een bijlage als niet-scannbaar wordt beschouwd als gevolg van berichtfouten, tariefbeperkingen of als de AMP-service niet beschikbaar is. De aanbevolen actie is om AS-is te leveren met waarschuwingstekst die op het betreffende bericht is voorgedrukt:

| Unscannable Actions on Message Errors     |                                                |                                |
|-------------------------------------------|------------------------------------------------|--------------------------------|
| Action Applied to Message:                | Deliver As Is 🔻                                |                                |
|                                           | Archive Original Message:                      | No Yes                         |
|                                           | Modify Message Subject:                        | No Prepend Append              |
|                                           |                                                | [WARNING: ATTACHMENT UNSCANNED |
|                                           | Add Custom Header to Message:                  | No Yes                         |
|                                           |                                                | Header:                        |
|                                           |                                                | Value:                         |
|                                           | Modify Message Recipient:                      | No Yes                         |
|                                           |                                                | Address:                       |
|                                           | Send Message to Alternate Destination          | No Yes                         |
|                                           | Host:                                          | Host:                          |
| Unscannable Actions on Rate Limit         |                                                |                                |
| Action Applied to Message:                | Deliver As Is 🔻                                |                                |
| ⇒ Advanced                                | Archive Original Message:                      | No Yes                         |
|                                           | Modify Message Subject:                        | No  Prepend  Append            |
|                                           |                                                | [WARNING: ATTACHMENT UNSCANNED |
|                                           | Add Custom Header to Message:                  | No Yes                         |
|                                           |                                                | Header:                        |
|                                           |                                                | Value:                         |
|                                           | Modify Message Recipient:                      | No Yes                         |
|                                           | Send Message to Alternate Destination<br>Host: | Address:                       |
|                                           |                                                | No     Yes                     |
|                                           |                                                | Host:                          |
| Unscannable Actions on AMP Service Not Av | ailable                                        |                                |
| Action Applied to Message:                | Deliver As Is 🔻                                |                                |
|                                           | Archive Original Message:                      | No Yes                         |
|                                           | Modify Message Subject:                        | No   Prepend   Append          |
|                                           |                                                | [WARNING: ATTACHMENT UNSCANNED |
|                                           | Add Custom Header to Message:                  | No Yes                         |
|                                           |                                                | Header:                        |
|                                           |                                                | Value:                         |
|                                           | Modify Message Recipient:                      | No Yes                         |
|                                           |                                                | Address:                       |
|                                           | Send Message to Alternate Destination<br>Host: | No     Yes                     |
|                                           |                                                | Host:                          |

• De volgende sectie vormt de ESA om het bericht te laten vallen als een bijlage wordt geacht kwaadaardig te zijn:

| Messages with Malware Attachments: |                                                    |
|------------------------------------|----------------------------------------------------|
| Action Applied to Message:         | Drop Hessage •                                     |
| Archive Original Message:          | O No 8 Yes                                         |
| Drop Malware Attachments:          | 18 No 0 Yes                                        |
| Hodily Hessage Subject:            | No * Prepend Append<br>[WARNING: MALWARE DITECTED] |
| > Advanced                         | Optional aettings.                                 |

• De aanbevolen actie is om het bericht in quarantaine te plaatsen als de bijlage voor bestandsanalyse wordt verzonden:

|                                      | [WARNING: ATTACHMENT(S) HAY CONTAIN |
|--------------------------------------|-------------------------------------|
| Modify Nessage Subject:              | © No ® Prepard © Appand             |
| Archive Original Message:            | © No ● Yes                          |
| Action Applied to Message:           | Quarantine •                        |
| Hessages with File Analysis Pending: |                                     |

• (Alleen voor inkomend postbeleid) Configureer de corrigerende acties die moeten worden uitgevoerd op het bericht dat aan de eindgebruikers wordt geleverd wanneer het bedreigingsvonnis in kwaadwillige vorm verandert. De aanbevolen instellingen worden hieronder weergegeven:

| Enable Mailbox Auto Remediation (MAR)               |                                                                               |  |  |  |
|-----------------------------------------------------|-------------------------------------------------------------------------------|--|--|--|
| Mailton Auto Remediation Actions apply only if Ac   | count Settings are configured. See System Administration > Account Settings . |  |  |  |
| Action to be taken on message(s) in user's mailoos: | Forward to:     Forward to:     and Delete                                    |  |  |  |

Klik op Inzenden en Commiteer uw wijzigingen

### SMA integreren met Cisco Threat Response (CTR)

De integratie van een SMA Email Module vereist het gebruik van de Security Services Exchange (SSE) via CTR. SSE staat een SMA toe om met de Exchange te registreren en u verstrekt expliciete toestemming voor Cisco Threat Response om toegang tot de geregistreerde apparaten te krijgen. Het proces betreft het koppelen van uw SMA aan SSE via een token die gegenereerd wordt wanneer u klaar bent om het te verbinden.

- Op het CTR portal (<u>https://visibility.amp.cisco.com</u>), log in met uw gebruikersreferenties.
- CTR gebruikt een module om te integreren met andere Cisco security producten waaronder ESA. Klik op het tabblad **Modules**.
- Kies Apparaten en klik op Apparaten beheren:

| Cisco Threat Response | Investigate | Snapshots    | Incidents Beta | Intelligence | Modules |
|-----------------------|-------------|--------------|----------------|--------------|---------|
| Settings > Devices    |             |              |                |              |         |
| Settings              | Dev         | Devices      |                |              |         |
| Your Account          |             |              |                |              |         |
| Devices               | Man         | age Devices  | Peload Devic   | 200          |         |
| API Clients           | Wall        | lage Devices | Reibad Devic   | .05          |         |

- CTR zal de pagina naar SSE draaien.
- Klik op het pictogram + om een nieuw token op te halen en klik op Doorgaan.
- Kopieert het nieuwe token voordat u het vakje aansluit:

| Add Devices and Generate Tokens ()                                        |      |  |  |
|---------------------------------------------------------------------------|------|--|--|
| The following tokens have been generated and will be valid for 1 hour(s): |      |  |  |
| Tokens                                                                    |      |  |  |
| 0ac7c30df02c0abfbe4869b8085445c8                                          |      |  |  |
|                                                                           |      |  |  |
| Close Copy to Clipboard Save To                                           | File |  |  |
|                                                                           |      |  |  |

- Raadpleeg in uw SMA het tabblad Management-applicaties > Network > Cloud Serviceinstellingen
- Klik op Instellingen bewerken en zorg ervoor dat de optie Threat Response is ingeschakeld.
- De standaardselectie voor de URL van de Threat Response Server is AMERICAS (apisse.cisco.com). Voor klanten van EUROPA klik op het vervolgkeuzemenu en kies EUROPA (api.eu.sse.itd.cisco.com):

| Cloud Service Settings  |                                  |  |  |
|-------------------------|----------------------------------|--|--|
| Edit Cloud Services     |                                  |  |  |
| Threat Response:        | 2 Enable                         |  |  |
| Threat Response Server: | AMERICAS (api-see.com) •         |  |  |
| Cancel                  | EUROPE (api.eu.sse.td.cisco.com) |  |  |

- Klik op Inzenden en Commit uw wijzigingen
- Plakt de Token-toets (die u vanuit het CTR-portal hebt gegenereerd) in de Cloud Servicesinstelling en klik op Registreren:

| Caud Services Settings  |                                  |          |  |  |  |  |
|-------------------------|----------------------------------|----------|--|--|--|--|
| Registration Token: (2) | Dec7c30dF02c0at/be405910005445c5 | Register |  |  |  |  |
|                         |                                  |          |  |  |  |  |

- Het duurt even om het registratieproces te voltooien. navigeer na een paar minuten terug naar deze pagina om de status opnieuw te controleren.
- Ga terug naar CTR > Modules > Apparaat en klik op de knop Opnieuw laden om er zeker van

#### te zijn dat het SMA in de lijst staat:

| cisco Threat Response | Investigate Snapshots Incidents | Beta Intelligence | Modules    |             |    | ?) 🔅       |  |
|-----------------------|---------------------------------|-------------------|------------|-------------|----|------------|--|
| Settings > Devices    | _                               |                   |            |             |    |            |  |
| Settings              | Devices                         |                   |            |             |    |            |  |
| Your Account          |                                 |                   |            |             |    |            |  |
| Devices               | Manage Devices Relos            | d Devices         |            |             |    |            |  |
| API Clients           | Hundge Devices                  | Mallage Devices   |            |             |    |            |  |
| > Modules             | Name                            | Туре              | Version    | Description | ID | IP Address |  |
| Users                 | sma1                            | SMA               | 13.0.0-187 | SMA         | 1  | 127.0.0.1  |  |

### Conclusie

Dit document is bedoeld om de standaard- of best practice-configuraties te beschrijven voor Cisco Advanced Malware Protection (AMP) in de e-mail security applicatie. De meeste van deze instellingen zijn beschikbaar op zowel het inkomende als het uitgaande e-mailbeleid, en de configuratie en het filteren worden in beide richtingen aanbevolen.